B5FK-0011-01

# LIFEBOOK

# 親指シフトキーボードモデルを お使いになる方へ

|     | はじめに                               |  | 2 |
|-----|------------------------------------|--|---|
|     | 商標および著作権について.............          |  | 2 |
| 1 J | oanist 2003 のインストール...........     |  | 3 |
|     | Windows 7 の場合..................    |  | ; |
|     | Windows XP の場合................     |  | 4 |
| 2 = | ーボードドライバーのインストール                   |  | Ę |
|     | Windows 7 の場合..................    |  | ł |
|     | Windows XP の場合................     |  | 7 |
| 3 J | panist の環境設定 ..................... |  | 8 |

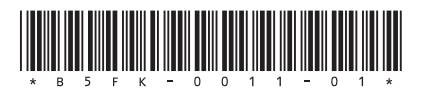

## はじめに

このたびは、弊社の製品をご購入いただき、誠にありがとうございます。このマニュアルでは、親指シフト キーボードモデルをお使いになるための設定方法や、注意事項を記載しています。 お使いになる前に、このマニュアルをよくお読みになり、正しくお使いいただきますようお願いいたします。

ゲニュアルをよくお読みになり、止しくお使いいたださますようお願いいだします。 2012 年 10 月

## ■本文中の記号

本文中に記載されている記号には、次のような意味があります。

| 記号            | 意味                               |  |  |  |  |  |
|---------------|----------------------------------|--|--|--|--|--|
| POINT         | 操作に関連することを記述しています。必要に応じてお読みください。 |  |  |  |  |  |
| $\rightarrow$ | 参照ページを示しています。                    |  |  |  |  |  |

## ■キーの表記と操作方法

本文中のキーの表記は、キーボードに書かれているすべての文字を記述するのではなく、説明に必要な文字を 次のように記述しています。

M : [Ctrl] + -, [Enter] + -, [ - ] + - など

## ■連続する操作の表記

本文中の操作手順において、連続する操作手順を、「→」でつなげて記述しています。

例:「スタート」ボタン→「すべてのプログラム」→「アクセサリ」の順にクリックします。

「スタート」ボタンをクリックし、「すべてのプログラム」をポイントし、「アクセサリ」をクリックする操作を表しています。

また、本文中の操作手順において、操作手順の類似しているものは、あわせて記述しています。

### ■製品の呼び方について

本書に記載されている製品名称を、次のように略して表記します。

| 製品名称              |                    |           |         |  |  |
|-------------------|--------------------|-----------|---------|--|--|
| Windows 7 64 ビット版 | Windows 7(64 ビット版) | Windows 7 |         |  |  |
| Windows 7 32 ビット版 | Windows7(32 ビット版)  | windows / | Windows |  |  |
| Windows XP        | Windows XP         |           |         |  |  |

## ■サポート OS について

本ソフトウェアは、親指シフトキーボードモデルがサポートしている OS のうち、Windows 7 と Windows XP をサポートしています。Windows 8 はサポートしていません。

### ■光学ドライブについて

本書では、光学ドライブを搭載していることを前提に記述しています。お使いの機種やモデルによって、光学 ドライブがない場合、別売の外付け光学ドライブを接続してください。外付け光学ドライブについては、富士 通製品情報ページ内にある「システム構成図」(http://www.fmworld.net/biz/fmv/product/syskou/)をご覧ください。

## 商標および著作権について

各製品名は、各社の商標、または登録商標です。 各製品は、各社の著作物です。 その他のすべての商標は、それぞれの所有者に帰属します。

Copyright FUJITSU LIMITED 2012

## ┨ Japanist 2003 のインストール

Windows の種類ごとにインストール手順が異なります。Windows の種類を確認してインストールしてください。

## Windows 7 の場合

インストールの前に管理者権限を持ったユーザーとしてログオンしてください。

「スタート」ボタン→「すべてのプログラム」→「JPNSETUP」の順にクリックします。 「ユーザーアカウント制御」ウィンドウが表示されたら、「はい」または「続行」をクリックします。 Japanist のセットアッププログラムが起動します。

#### POINT

▶ お使いのパソコンにおいて、リカバリやOSの再インストールを実行した場合は、Japanistの CD-ROM からインストールしてください。CD/DVD ドライブに Japanistの CD-ROM をセットすると、「自動再生」 ウィンドウが表示されることがあります。 その場合は、「メディアからのプログラムのインストール/実行」の「INSTALL.EXEの実行」を選択して

その場合は、「メティアからのフロクラムのインストール / 美行」の「INSTALLEXE の美行」を選択して ください。

「自動再生」ウィンドウが表示されない場合は、次の手順で起動してください。

- 「スタート」ボタン→「すべてのプログラム」→「アクセサリ」→「ファイル名を指定して実行」の 順にクリックします。
- 「名前」に次のように入力し、「OK」をクリックします。
   【例】Japanist の CD-ROM を E ドライブにセットした場合 E:¥INSTALL. EXE
- 2 「次へ」をクリックします。
- **3** 「カスタムセットアップ」を選択し、「次へ」をクリックします。
- 4 セットアップする機能、セットアップ先を選択し、「次へ」をクリックします。 標準的なインストールを行う場合は、何も変更する必要ありません。
- 5 「OASYS キーボード親指シフト(実行付 :KB611)」を選択し、「次へ」をクリックします。
- 各項目を設定し、「次へ」をクリックします。 入力方式は、「かな」が選択されていることを確認してください。
- 7 「Japanist 2003 を既定の言語(標準の言語)として使用します」にチェックが付いていることを確認し、「次へ」をクリックします。
- 🧣 「UNICODE モード(推奨)」が選択されていることを確認し、「次へ」をクリックします。
- 「セットアップ」をクリックします。 ファイルのコピーが始まり、コピーの経過が表示されます。

#### **1** 「完了」をクリックします。

再起動メッセージが表示された場合、メッセージにしたがって本パソコンを再起動してください。 Windows が起動すると、「動作環境/辞書の初期設定」ウィンドウが表示されます。

- ┃ ┃ 「次へ」をクリックします。
- 12「親指シフトキーボードを利用するには・・・」と「手書き入力パネルを起動する」のチェックを外し、「完了」をクリックします。

次に「キーボードドライバーのインストール」(→ P.5)を行ってください。

## Windows XP の場合

インストールの前に管理者権限を持ったユーザーとしてログオンしてください。

「スタート」ボタン→「すべてのプログラム」→「JPNSETUP」の順にクリックします。 Japanist のセットアッププログラムが起動します。

#### POINT

- ▶ お使いのパソコンにおいて、リカバリや OS の再インストールを実行した場合は、Japanist の CD-ROM からインストールしてください。CD/DVD ドライブに Japanist の CD-ROM をセットすると、自動的にセットアッププログラムが起動します。
  - セットアッププログラムが自動的に起動しない場合は、次の手順で起動してください。
    - 1.「スタート」ボタン→「ファイル名を指定して実行」の順にクリックします。
    - 「名前」に次のように入力し、「OK」をクリックします。
       【例】Japanist の CD-ROM を E ドライブにセットした場合 E:¥INSTALL. EXE
- 2 「次へ」をクリックします。
- **3 「カスタムセットアップ」を選択し、「次へ」をクリックします。**
- 4 セットアップする機能、セットアップ先を選択し、「次へ」をクリックします。 標準的なインストールを行う場合は、何も変更する必要ありません。
- 🧲 「OASYS キーボード親指シフト(実行付 :KB611)」を選択し、「次へ」をクリックします。
- 各項目を設定し、「次へ」をクリックします。 入力方式は、「かな」が選択されていることを確認してください。
- 7 「Japanist 2003 を既定の言語(標準の言語)として使用します」にチェックが付いていることを確認し、「次へ」をクリックします。
- 🞗 「UNICODE モード(推奨)」が選択されていることを確認し、「次へ」をクリックします。
- 「セットアップ」をクリックします。
   ファイルのコピーが始まり、コピーの経過が表示されます。
- 10「完了」をクリックします。 再起動のメッセージが表示された場合、メッセージに従って本パソコンを再起動してください。 Windows が起動すると、「動作環境/辞書の初期設定」ウィンドウが表示されます。
- **11** 「引き継がない」を選択し、「次へ」をクリックします。
- 12「親指シフトキーボードを利用するには・・・」と「手書き入力パネルを起動する」のチェックを外し、「完了」をクリックします。

次に「キーボードドライバーのインストール」(→ P.5)を行ってください。

## 2 キーボードドライバーのインストール

Windows の種類ごとにインストール手順が異なります。Windows の種類を確認してインストールしてください。

## Windows 7 の場合

インストールの前に管理者権限を持ったユーザーとしてログオンしてください。

- **1** 「スタート」ボタン→「コントロールパネル」の順にクリックします。
- パードウェアとサウンド」をクリックします。
- 3 「デバイス マネージャー」をクリックします。 「ユーザーアカウント制御」ウィンドウが表示された場合は、「はい」または「続行」をクリックします。
- **4** 「キーボード」をダブルクリックします。
- 5 「日本語 PS/2 キーボード (106/109 キー)」を選択し、右クリックして表示されるメニュー から「プロパティ」をクリックします。
- 🖌 「ドライバー」タブをクリックし、「ドライバーの更新」をクリックします。
- ┦「コンピューターを参照してドライバーソフトウェアを検索します」をクリックします。
- 욲 「コンピューター上のデバイスドライバーの一覧から選択します」をクリックします。
- **り** 「ディスク使用」をクリックします。
- **┃ ●** 「製造元のファイルのコピー元」に、次のように入力して「OK」をクリックします。

Windows 7 (64ビット版)の場合 C:¥Japanist¥Jpnsetup¥Drivers¥x64

Windows 7 (32ビット版)の場合 C:¥Japanist¥Jpnsetup¥Drivers¥x86

#### POINT

▶ リカバリや OS の再インストールを実行した場合は、次のように入力し、「OK」をクリックします。 【例】Japanist の CD-ROM を E ドライブにセットした場合

Windows 7(64ビット版)の場合 E:¥Drivers¥x64

Windows 7(32ビット版)の場合 E:¥Drivers¥x86

**11** 「互換性のあるハードウェアを表示」のチェック状態を解除します。

12 「製造元」の「Fujitsu」を選択し、「モデル」の一覧から「FUJITSU OASYS キーボード 親指シフト(LIFEBOOK シリーズ)」を選択し、「次へ」をクリックします。

## POINT

- ▶「ドライバーの更新警告」ウィンドウが表示された場合は、「はい」をクリックしてください。
- ▶「Windows セキュリティ」ウィンドウが表示された場合は、「このドライバーソフトウェアをインストールします」をクリックしてください。

- 13 「ドライバーソフトウェアが正常に更新されました」と表示されたら、「閉じる」をクリックします。
- 14.「閉じる」をクリックします。

**15**「システム設定の変更」メッセージで「はい」をクリックします。 本パソコンが再起動します。

次に「Japanist の環境設定」(→ P.8) を行ってください。

## Windows XP の場合

インストールの前に管理者権限を持ったユーザーとしてログオンしてください。

- **1** 「スタート」ボタン→「コントロールパネル」の順にクリックします。
- 2 「プリンタとその他のハードウェア」アイコンをクリックします。
- **3** 「キーボード」アイコンをクリックします。
- 4 「ハードウェア」タブをクリックし、「日本語 PS/2 キーボード(106/109 キー Ctrl+ 英数)」を選択し、「プロパティ」をクリックします。
- **5** 「ドライバ」タブをクリックし、「ドライバの更新」をクリックします。

#### POINT

▶「ハードウェアの更新ウィザードの開始」ウィンドウが表示された場合は、「いいえ、今回は接続しません」をクリックし、「次へ」をクリックしてください。

- 「一覧または特定の場所からインストールする」をチェックして、「次へ」をクリックします。
- 7 「検索しないで、インストールするドライバを選択する」を選択し、「次へ」をクリックします。
- 🗙 「ディスク使用」をクリックします。
- 「製造元のファイルのコピー元」に次のように入力し、「OK」をクリックします。
   C:¥Japanist¥Jpnsetup¥Drivers¥x86

#### POINT

- ▶ リカバリや OS の再インストールを実行した場合は、次のように入力し、「OK」をクリックします。 【例】Japanist の CD-ROM を E ドライブにセットした場合 E:¥Drivers¥x86
- **1**【】「互換性のあるハードウェアを表示」のチェック状態を解除します。
- 11 「製造元」の「Fujitsu」を選択し、「モデル」の一覧から「FUJITSU OASYS キーボード 親指シフト(LIFEBOOK シリーズ)」を選択し、「次へ」をクリックします。

#### POINT,

- ▶「ドライバの更新警告」ウィンドウが表示された場合は、「はい」をクリックしてください。「ハードウェアのインストール」ウィンドウが表示された場合は、「続行」をクリックしてください。その後、そのままインストールを続けても問題ありません。
- ▶ファイルのコピー時に、「ファイル上書きの確認」ウィンドウが表示された場合は、「はい」をクリックしてください。
- **12**「完了」をクリックします。
- 13「閉じる」をクリックします。
- 14 「システム設定の変更」メッセージで「はい」をクリックします。 本パソコンが再起動します。
- 次に「Japanist の環境設定」(→ P.8)を行ってください。

Japanist の設定を行います。

- 】 「スタート」ボタン→「すべてのプログラム」→「Japanist 2003」→「動作環境」の順に クリックします。
- **2** 左上の「簡易表示(切換)」をクリックします。

#### POINT

▶OASYS専用機の入力環境に近い設定にする場合は、手順3の操作を行う前に、次の設定を行ってください。
・「環境スタイル」のコンボボックスから「FMV DC」を選択します。

- 子 「初期入力状態」の「ローマ字 / かな」が、「かな」に設定されていることを確認します。
- 🧕 左側のメニューから「キーボード」をクリックします。
- 5、「キーボード指定」で「OASYS キーボード(実行付)」に設定されていることを確認します。

#### POINT

- ▶【縮小文字】キー(【F3】キー)を使用する場合は、次の操作を行い、設定してください。
  - 1. 「キー設定」の「追加」ボタンをクリックします。
  - 2.「定義するキー」で「縮小文字(F3)」を選択し、「割り当てる動作」で「半角/全角」にチェックを 付けて「OK」をクリックします。
- ▶「【縮小文字】キー(【F3】キー)を使用する」設定を行わなかった場合、キーボード操作時は【半角/全角】キーを使用してください。
- 🅤 「OK」をクリックし、ウィンドウを閉じます。

以上で親指シフトキーボードモデルの準備は終了です。

## 親指シフトキーボードモデルをお使いになる方へ

B5FK-0011-01-00

発行日 2012年10月 発行責任 富士通株式会社

〒 105-7123 東京都港区東新橋 1-5-2 汐留シティセンター

●このマニュアルの内容は、改善のため事前連絡なしに変更することがあります。

- ●このマニュアルに記載されたデータの使用に起因する第三者の特許権およびその 他の権利の侵害については、当社はその責を負いません。
- ●無断転載を禁じます。
- ●落丁、乱丁本は、お取り替えいたします。